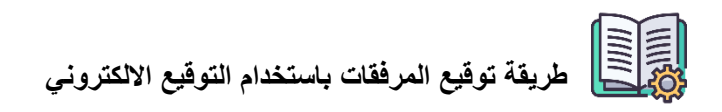

يقوم المستخدم بتحميل فيديو توقيع المرفقات وخطوات توقيع المرفقات من القائمة المختصرة

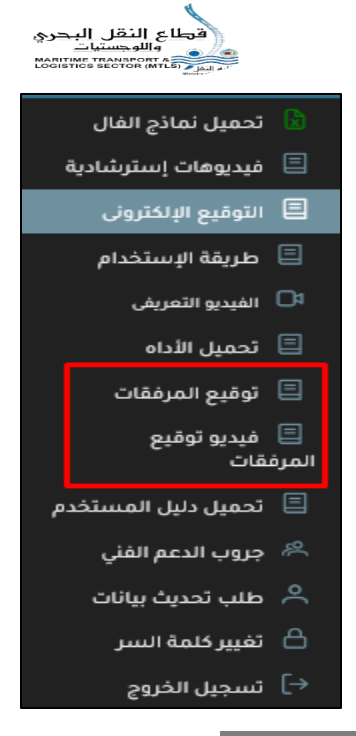

1 - تسجيل دخول التوكيل باستخدام التوكين

|       | x                                                                                         |
|-------|-------------------------------------------------------------------------------------------|
|       | ادخل كلمة سر التوكين<br>••••••••••                                                        |
| tere: | موافق تراجع<br>تدنير هام                                                                  |
|       | : تحذير هام<br>أنت مسئول بشكل كامل عن كافة المستندات التي يتم توقيعها بعد هذا<br>الاختيار |

- 2- يتم اختيار "لا تطلب كلمة السر مرة أخرى" حتى لا يتم طلبها عند توقيع المرفقات ثم الضغط على Yes ثم موافق 3- يقوم التوكيل بتوقيع المرفقات

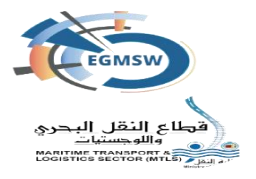

طريقة توقيع المرفقات باستخدام التوقيع الالكتروني

✓ في حالة رحلة مسجلة يقوم المستخدم باختيار الرحلة المطلوب توقيع المستندات
المرفقة الخاصة بها

4- الدخول على شاشة المستندات المرفقة يتم ظهور المرفقات المسجلة بالرحلة وغير

موقعة الكترونيا

| إقرارات الوصول |               |               |                 |                   |                |                |              |                    |                     |                 |                 |
|----------------|---------------|---------------|-----------------|-------------------|----------------|----------------|--------------|--------------------|---------------------|-----------------|-----------------|
|                |               | تاريخ التقديم | الميناء"        |                   |                | مى ا           |              |                    |                     | التوكيل الملاحي |                 |
|                |               | 01/12/2024    | $\sim$          |                   | يد             | شرق بورسع      |              |                    |                     | ė               | ابرامار للملاحة |
|                | •             |               |                 |                   |                |                |              |                    |                     |                 |                 |
|                |               |               | الموانى السابقة | المستندات المرفقة | البضائع الخطرة | قائمة الركاب   | طاقم السفينة | أمتعة طاقم السفينة | مؤن السفينة         | البضائع         | الإقرار العام   |
|                |               |               |                 |                   |                |                |              |                    |                     |                 | <b>()</b> +     |
|                | Lis (11) also |               | التعليق ل‡      |                   |                | اسم المستند 11 |              |                    |                     |                 |                 |
|                |               |               |                 |                   |                |                |              |                    |                     |                 |                 |
| 60             |               | $\checkmark$  |                 |                   |                |                |              | , السفينة          | شهادة تسجيل         |                 |                 |
| 60             |               | $\checkmark$  |                 |                   |                |                |              | ال مخلقات          | اخطار مسبق بانز     |                 |                 |
| 60             |               | $\checkmark$  |                 |                   |                |                |              | حراسات الشرطة      | لنيابة أو إذن توريد | إذن ا           |                 |
|                |               |               |                 | v 5 « «           | 1 > >>         |                |              |                    |                     |                 |                 |
| 6              |               |               |                 |                   |                |                |              |                    |                     |                 |                 |
|                |               |               |                 |                   |                |                |              |                    |                     |                 |                 |

5- يقوم المستخدم باختيار مرفق والضغط على ايقونة توقيع

6– يتم ظهور أداة التوقيع الالكتروني بهذا الشكل

|           |                                    | إقرارات الوصول                                         |                            |                                           |                         |                  |  |
|-----------|------------------------------------|--------------------------------------------------------|----------------------------|-------------------------------------------|-------------------------|------------------|--|
|           | <b>تاريخ التقديم</b><br>01/12/2024 | سع <del>ن</del> د ~                                    | <b>المیناء*</b><br>شرق بور | <b>التوكيل الملاحى</b><br>ابراهار للملاحة |                         |                  |  |
|           |                                    |                                                        |                            |                                           |                         |                  |  |
|           |                                    | ب البضائع الخطرة المستندات المرفقة الموانى السابقة<br> | قم السفينة قائمة الركاب    | أمتعة طاقم السفينة طاز                    | بضائع مۇن السفينة<br>-  | الإقرار العام ال |  |
|           |                                    | Egypt Trust Signer Tool                                | 1                          | - 🛛                                       |                         | <b>C</b> +       |  |
|           | حالة الطلب                         | رقم الطلب                                              |                            | مسلسل                                     | اسم المس                |                  |  |
|           | Signing                            | f717cbb5-1bcd-47eb-91f4-9b57                           | abfd109b                   | 1 1                                       |                         |                  |  |
| <b>00</b> |                                    |                                                        |                            |                                           | شهادة تسجير             |                  |  |
|           |                                    |                                                        |                            |                                           | اخطار مسبق با           |                  |  |
|           |                                    |                                                        |                            |                                           | إذن النيابة أو إذن توري |                  |  |
|           |                                    |                                                        | ~                          |                                           |                         |                  |  |
|           |                                    |                                                        |                            |                                           |                         |                  |  |
| Ŭ         |                                    |                                                        |                            |                                           |                         |                  |  |
|           |                                    |                                                        |                            |                                           |                         |                  |  |
|           |                                    |                                                        |                            |                                           |                         |                  |  |
|           |                                    |                                                        |                            |                                           |                         |                  |  |

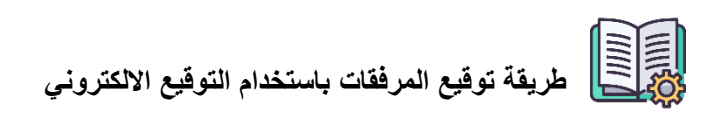

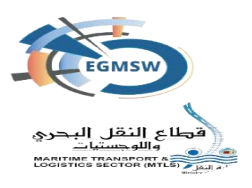

## 7- بعد انتهاء التوكين من توقيع المرفق سيظهر الشكل التالي

| () |                |                               |                                                   | تم الثوقيع بنجاح                           |
|----|----------------|-------------------------------|---------------------------------------------------|--------------------------------------------|
|    |                |                               | إقرارات الوصول                                    |                                            |
|    |                | تاريخ التقديم<br>01/12/2024 ∨ | المیناء*<br>شرق بورسعید                           | ا <b>لتوكيل الملاحى</b><br>ابرامار لتملاحة |
|    |                | <b>v</b>                      | Egypt Trust Signer Tool 🏻 🍇                       | - 11                                       |
|    |                | حالة الطلب<br>Signed          | رقم الطلب<br>f717cbb5-1bcd-47eb-91f4-9b57abfd109b |                                            |
|    | موقع إلكترونيا |                               |                                                   |                                            |
|    |                |                               |                                                   | ش                                          |
|    |                |                               |                                                   | احط<br>إذن التيابة                         |
|    |                |                               |                                                   |                                            |
| 6  |                |                               |                                                   |                                            |

- 8- يقوم التوكيل باستكمال توقيع باقي المرفقات بنفس الطريقة
- 9- في حالة حدوث خطأ "لم يتم التوقيع برجاء إعادة المحاولة" يتم التأكد من الاتصال

بالإنترنت ثم التوقيع مرة اخرى

| 8              |                |                                    |                 |                           |                |              |                          |                    | دة المحاولة          | يع برجاء إعا                             | ک<br>لم يتم التوق |
|----------------|----------------|------------------------------------|-----------------|---------------------------|----------------|--------------|--------------------------|--------------------|----------------------|------------------------------------------|-------------------|
| إقرارات الوصول |                |                                    |                 |                           |                |              |                          |                    |                      |                                          |                   |
|                |                | <b>تاريخ التقديم</b><br>01/12/2024 | ~               | المیناء"<br>شرق بورسعید ۷ |                |              | الملاحي ال<br>الملاحة    |                    |                      | <b>التوكيل الملاحر</b><br>ابرامار للملاح |                   |
|                |                |                                    |                 |                           |                |              |                          |                    |                      |                                          |                   |
|                |                |                                    | الموانى السابقة | المستندات المرفقة         | البضائع الخطرة | قائمة الركاب | طاقم السفينة             | أمتعة طاقم السفينة | مۇن السفينة          | البضائع                                  | الإقرار العام     |
|                |                |                                    |                 |                           |                |              |                          |                    |                      |                                          | ¢ +               |
|                | موقع إلكترونيا | إلزامي                             |                 | ق ↓1                      | التعلي         |              |                          | ند ↓↑              | اسم المست            |                                          |                   |
| <b>a o c</b>   | $\checkmark$   |                                    |                 |                           |                |              |                          | السفينة            | شهادة تسجيل          |                                          |                   |
| <b>0 0</b>     |                | $\checkmark$                       |                 |                           |                |              | اخطار مسبق بانزال مخلفات |                    |                      |                                          |                   |
| <u>a</u> 2     |                |                                    |                 |                           |                |              |                          | حراسات الشرطة      | النيابة أو إذن توريد | إذن ا                                    |                   |
|                |                |                                    | [               | v 5 « «                   | ) > >>         |              |                          |                    |                      |                                          |                   |
| 6              |                |                                    |                 |                           |                |              |                          |                    |                      |                                          |                   |

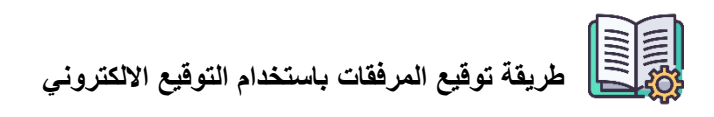

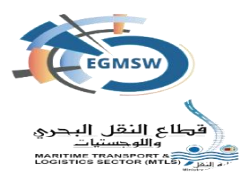

10- في حالة ظهور Failure يتم التأكد من الاتصال بالإنترنت ثم التوقيع مرة اخرى

|          |                |               |                 | رات الوصول        | إقرا           |              |              |                    |             |                  |         |  |
|----------|----------------|---------------|-----------------|-------------------|----------------|--------------|--------------|--------------------|-------------|------------------|---------|--|
|          |                | تاريخ التقديم |                 | الميناء"          |                |              |              |                    |             | توكيل الملاحى    |         |  |
|          |                | 01/12/2024    | /               |                   | يد             | شرق بورسع    |              |                    |             | مار للملاحة      | آيراه   |  |
|          |                |               |                 |                   |                |              |              |                    |             |                  |         |  |
|          |                |               | الموائي السابقة | المستندات المرفقة | البضائع الخطرة | قائمة الركاب | طاقم السفينة | أمتعة طاقم السفينة | مؤن السفينة | ار العام البضائع | الإقرار |  |
|          |                |               | L               | gypt Tru          | st Signe       | r Tool       | 1            |                    | - X         | <mark>с</mark> н | ÷       |  |
|          |                | الطلب         | حالة            |                   | لطلب           | رقم ا        |              | مسلسل              |             |                  |         |  |
|          | موقع إلكترونيا | Signed        | i i             | f717cbb5          | -1bcd-47eb-9   | )1f4-9b57al  | ofd109b      | 1                  | -           |                  |         |  |
| 000      |                | Failure       | 2               | a55ae56d          | -a84d-4f97-a   | 1d7-8666d    | 81474fb      | 2                  |             |                  |         |  |
|          |                |               |                 | -                 | _              | _            | -            |                    | w           |                  |         |  |
| <u>@</u> |                |               |                 |                   | 1              |              |              |                    | اقط         |                  |         |  |
| 600      | .8             |               |                 |                   |                |              |              |                    | تداية       | إذن الن          |         |  |
|          |                |               |                 |                   |                |              |              |                    |             |                  |         |  |
|          |                |               |                 |                   |                | 1            |              |                    |             |                  |         |  |
| 0        |                |               |                 |                   |                |              |              |                    |             |                  |         |  |
|          |                |               |                 |                   |                |              |              |                    |             |                  |         |  |
|          |                |               |                 |                   |                |              |              |                    |             |                  |         |  |
|          |                |               |                 |                   |                |              |              |                    |             |                  |         |  |

11- بعد إعادة المحاولة ستظهر شاشة أداة التوقيع بالشكل التالي

| Ō   |                |                               |                                      |       | ×<br>تم التوقيع بنجاح                     |
|-----|----------------|-------------------------------|--------------------------------------|-------|-------------------------------------------|
|     |                |                               | إقرارات الوصول                       |       |                                           |
|     |                | تاريخ التقديم<br>01/12/2024 🗸 | المیناء"<br>شرق بورسعید              |       | <b>التوكيل الملاحى</b><br>ابرامار للملاحة |
|     | _              | <b>S</b>                      | Egypt Trust Signer Tool 🏻 🍇          | - 8   |                                           |
|     |                | حالة الطلب                    | رقم الطلب                            | مسلسل | الإقرار العام البضائع مور                 |
|     |                | Signed                        | f717cbb5-1bcd-47eb-91f4-9b57abfd109b | 1     | - 0 +                                     |
|     | موقع إلكترونيا | Signed                        | 160bba04-c378-4548-b463-b30258031df0 | 3     |                                           |
|     |                |                               |                                      |       | ش                                         |
| 600 |                |                               |                                      |       | افط                                       |
| 600 |                |                               |                                      |       | إذن النيابة                               |
|     |                |                               |                                      |       |                                           |
| 6   |                |                               |                                      |       |                                           |

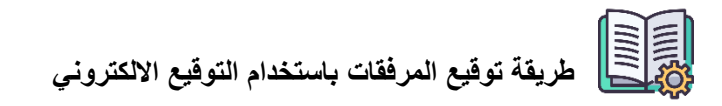

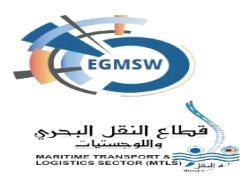

- 12- بعد التوقيع يظهر المرفق بهذا الشكل - اسم المستخدم الذي قام بالتوقيع
  - تاريخ التوقيع
  - بيانات التوكين الموقع به

|                           |                                     | ول                         | إقرارات الوصر    |                  |               |         |             |
|---------------------------|-------------------------------------|----------------------------|------------------|------------------|---------------|---------|-------------|
| < ∎⊡⊜⊡                    | D.                                  | v                          | - + نقرىب تلقائى |                  | من 1          | 1↓↑ � Ш | التوكيل     |
| ^                         | 22                                  | HIPOLITO, CHRISTOREY ISLES | FILIPINO         | С/СК             | UNLIMITED     |         | ابراما      |
|                           | 23                                  | CUEVAS, JOEY TABIO         | FILIPINO         | MSM              | UNLIMITED     |         |             |
| agentu<br>01:12:<br>789CC | semame<br>2024 14:56<br>447540B7C3C | 086529946BB11F1FC          |                  | Master of PG/C L | UPINUS PLANET | -       | ۳پفریز<br>+ |